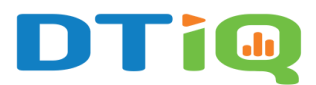

# SmartAudit<sup>™</sup> Insight Main Tabs

# Content

DTiQ's customizable **SmartAudit**<sup>™</sup> consists of 10 questions that reveal how to improve your business operations. To use this feature, you must have an active 360iQ subscription. Contact **DTiQ Support** at <u>support@dtiq.com</u> or your **Customer Success Manager** at <u>csr@dtiq.com</u> to learn more.

**Note:** You can easily navigate throughout the audit by clicking on a specific question or incident.

In this guide, we will cover the following topics:

- 1. <u>Overview</u>
- 2. Location ranking
- 3. Audit list
  - o Filter panel
  - o Audit Report
  - o Manage Locations

To learn the basics of SmartAudit<sup>™</sup> Insight, see our guide on the SmartAudit<sup>™</sup> Insight Dashboard.

There are 3 main tabs for the **SmartAudit<sup>™</sup> Insight** dashboard that you can select at the top of the dashboard: **Overview, Location ranking**, and **Audit list**.

#### 1. Overview

The **Overview** provides insight into your overall audit question performance.

| SmartAudit <sup>™</sup> Insight  ☐ Location                                  | ns (59) 🖸             | Last 7 days Last 30 days Last 90 days 🔂 ∨ 07/14/2024 → 08/12/2024 🗄 |                               |                                            |  |  |  |
|------------------------------------------------------------------------------|-----------------------|---------------------------------------------------------------------|-------------------------------|--------------------------------------------|--|--|--|
| Overview Location ranking                                                    | Audit list            |                                                                     |                               |                                            |  |  |  |
| Audit count (i)                                                              | Benchmark ()          | Average audit score                                                 | Loss Event Rate 🛈             | Incident Rate ③                            |  |  |  |
| <u>46</u> 192                                                                | 80%                   | 76.8% 1 2% vs.previous period (                                     | <b>5</b> 4.17%                | 52.08%                                     |  |  |  |
| Loss Events ()                                                               | 20                    | Violations ①                                                        | Speed of Service              | (mm:ss) (0) 53                             |  |  |  |
| 8 1 2 vs. previous period (30 days)                                          |                       | 462 \$\J 111 vs. previous period (30 days)                          | Counter                       | ↑ 12:06                                    |  |  |  |
| Transactional<br>Fraud<br>Cash<br>Theft<br>0 1 2 3 4                         | <b>↑</b> 4<br>5 6 7 8 | Customer<br>Experience<br>Transactional<br>Integrity                | ↑ 56 Drive-Thru ↑<br>00:00 03 | <b>00:25</b><br>20 06:40 10:00 13:20 16:40 |  |  |  |
| Incidents ()                                                                 | 56                    | Service 140<br>Cleanliness                                          |                               |                                            |  |  |  |
| 100 ↓ 23 vs. previous period (30 days)<br>Unauthorized<br>Discount<br>Policy | ↓ 2                   | Safety 22<br>Employee 7<br>Standards 7<br>Operational 11            |                               |                                            |  |  |  |

At the top of the **Overview** page, you can view the following information:

- Audit count—the total number of audits conducted in a given timeframe.
- Benchmark—percentage considered as a passing score.
- Average Audit Score for your locations and compare it to the previous period as well as your company benchmark (the default benchmark setting is 80% and can be changed by contacting your CSM.
- Loss Event Rate—any event where DTiQ has identified a potential financial loss.
- **Incident Rate**—any event where DTiQ has identified a coaching opportunity to improve performance.

Analyzing and reviewing this data helps you identify areas for improvement. For example, you can view the **Average audit score** for your locations and compare it to the previous period, as well as your company **Benchmark**.

**Note: T**he default benchmark setting is 80% and can be changed by contacting your <u>CSM</u>.

Right below are charts of the number of times that **Loss Events**, **Violations**, and **Incidents** were found in a SmartAudit<sup>™</sup> along with a graph of **Speed of Service** measurements. Click on a single bar in any of the charts to go to the **Location ranking** tab.

## 2. Location ranking

The **Location Ranking** is a list of locations that are sorted by SmartAudit<sup>™</sup> scores by default.

The **Opportunities/Score** tab focuses on the SmartAudit<sup>™</sup> **Score** and the counts for **Loss Events**, **Incidents**, and **Violations**. By clicking on a single row in the table, you can view the **Audit list** tab for more audit details for the chosen location.

| SmartAudit <sup>™</sup> Insight    | tions (59) Q<br>Audit list                    |                     | Last 7 days <u>Last 30 days</u> Last     | <b>90 days</b> 🔁 🗸 07/14/2024 | → 08/12/2024       |
|------------------------------------|-----------------------------------------------|---------------------|------------------------------------------|-------------------------------|--------------------|
| Opportunities/Score Speed of Serv  | vice                                          |                     |                                          |                               |                    |
| Add filter V<br>Sort by: Score 1 V | Group by Location                             |                     |                                          | Search location name          | Q 🗄 🖸              |
| Location                           | ↓ Score                                       | Loss Events         | Incidents                                | Violations                    | Details            |
|                                    | 94%<br>↑ 43%                                  | (© 0)<br>0 (0%)     | ( <u>)</u><br>↓ 4 (100%)                 | (≦ 1<br>↓ 25 (96%)            | Ъ                  |
|                                    | 90.4%<br>↑ 18%                                | (© 0)<br>↓ 2 (100%) | ( <u>)</u><br>↓ 3 (100%)                 | (≚ 6<br>↓ 4 (40%)             | B                  |
|                                    | <b>89.33%</b><br>↑ 3%                         | <pre></pre>         | ( <u>)</u> 1<br>↑ 1 (100%)               | (≦ 3<br>↓ 3 (50%)             | B                  |
|                                    | 89.25%<br>↑ 0%                                | (6) 0<br>0 (0%)     | <ul><li>○ ○</li><li>↓ 2 (100%)</li></ul> | (ă) 5<br>↑ 1 (25%)            | B                  |
| 90.4%<br>↑ 18%                     | <ul> <li>(◎ ○)</li> <li>↓ 2 (100%)</li> </ul> | 1                   | ( <u>)</u> 0 (100%)                      |                               | (≦) 6<br>↓ 4 (40%) |

Here, you can also compare every metric with a previous period. By default, this period covers the **last 30 days**, but you can also adjust the time period in the top right to **last 7 days** or last **90 days**.

Click the chart icon to see the details of a location's audit score and details regarding **Loss Events, Incidents, and Violations**.

| Audit count ©                                                                                                    | Benchmark        | ©<br>%                                                                                                    | Average aud         | it score<br>.4%<br>% vs.previous p |
|----------------------------------------------------------------------------------------------------|------------------|----------------------------------------------------------------------------------------------------|---------------------|------------------------------------|
| Loss Event Rate ①                                                                                                    | Incident Rat     | e ()                                                                                                    |                     |                                    |
|                                                                                                    |                  |                                                                                                    |                     |                                    |
| Loss Events ①                                                                                                    | 23               | Violations ()                                                                                                    |                     | 52                                 |
| Loss Events ()<br>0 ↓ 2 vs. previous period (30 days)<br>Cash<br>Transactions<br>Fraud<br>0                                               | 25               | Violations ()<br>6 ↓ 4 vs. previou<br>Cleanliness<br>Safety<br>Employee<br>Stindrards                                                        | us period (30 days) | 0<br>0                             |
| Loss Events ()<br>0 ↓ 2 vs. previous period (30 days)<br>Cash<br>Trans<br>Trans<br>Fraud<br>0<br>Incidents ()<br>0 ↓ 2 a period (20 days) | 24<br> <br>1<br> | Violations ()<br>6 ↓ 4 vs. previou<br>Cleaniness<br>Safety<br>Employee<br>Standards<br>Cash<br>Handling<br>Transactional<br>Integrity<br>2 2 | us period (30 days) | 0                                  |

In the **Location** ranking tab, click the **Add filter** button to filter the table.

| SmartAudit <sup>™</sup> Ins | sight 🖀 Location  | s (59) 🕄          |
|-----------------------------|-------------------|-------------------|
| Overview                    | Location ranking  | Audit list        |
| Opportunities/Score         | Strued of Service |                   |
| Add filter 🗸                |                   |                   |
| Sort by: Score ↑↓           | ~                 | Group by Location |

Select the items of interest from the **Loss Event Type**, **Incident Type**, and **Violation Type** menus. Click the **Apply** button to apply the selected filters. To close the panel without any changes, click the **Add filter** button again.

You can reset all filters by clicking the **Reset** button.

| Filter categories |     | Loss Event Type     |               | Incident Type    |               | Violation Type  |              |
|-------------------|-----|---------------------|---------------|------------------|---------------|-----------------|--------------|
| Opportunities     | (0) | Q Search            |               | Q Search         |               | Q Search        |              |
|                   |     | Select all          | Show Selected | Select all       | Show Selected | Select all      | Show Selecte |
|                   |     | Cash Theft          |               | Missing Cash     |               | Cash Handling   |              |
|                   |     | Transactional Fraud |               | Sweethearting    |               | Cleanliness     |              |
|                   |     | Product Theft       |               | Physical Injury  |               | Transactional I | ntegrity     |
|                   |     | Under-Ringing       |               | Time Clock Fraud |               | Uniform Policy  |              |
|                   |     |                     |               | Harassment       |               | Safety          |              |
|                   |     |                     |               | Workplace Violen | ce            | Covid/Hygiene   |              |

Click the **Speed of Service** tab to view information about the average and longest Speed of Service for a given location.

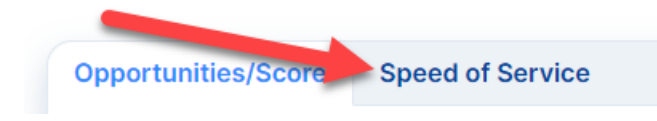

The Speed of Service type is set to **Counter** by default. You can change the type via the **drop-down menu**.

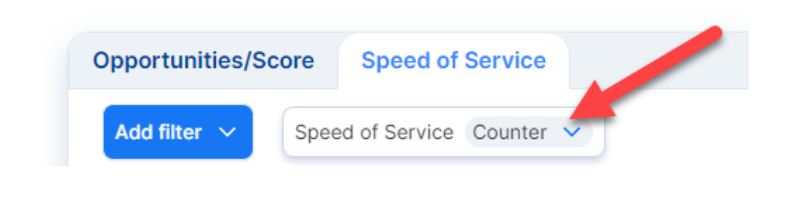

### 3. Audit List

The **Audit list** lets you explore the full list of audits performed for a given time range for all your locations, including information about the number of **Loss Events**, **Incidents**, and **Violations**, along with Speed of Service times and audit score.

| SmartAudit <sup>™</sup> Insight 	☐ Locations | <b>59 0</b>            |                        |               | Last 7 days | <u>Last 30 days</u>                                                                                                    | Last 90 days 🗄 🗸     | 07/14/2024 → | 08/12/20 | 24         |  |
|----------------------------------------------|------------------------|------------------------|---------------|-------------|----------------------------------------------------------------------------------------------------|----------------------|--------------|----------|------------|--|
| Overview Location ranking                    | Audit list             |                        |               |             |                                                                                                    |                      |              |          |            |  |
| Add filter V Sort by: Loss Events 1          |                        |                        |               |             |                                                                                                    | Search location name | ٩            |          | ð Ł        |  |
| Location                                     | (i) Audit Date         | Created Date           | ↓ Loss Events | Incidents   | Violations                                                                                                    | (i) Speed of Service | Score        |          | Actions    |  |
|                                              | 08/08/2024 01:29:52 PM | 08/09/2024 10:20:11 AM | <b>()</b> 2   | <u>()</u> 1 | <b><u><u></u></u></b> <u></u> <u></u> <u></u> <u></u> <u></u> <u></u> <u></u> <u></u> <u></u> <u></u> <u></u> <u></u> <u></u> <u></u> <u></u> <u></u> <u></u> <u></u> | ( Drive 02:54        | 66%          | ଡ        | ¥ 💿        |  |
|                                              | 08/03/2024 01:01:37 AM | 08/09/2024 08:41:10 AM | <b>()</b> 1   | <u>()</u> 1 | 2                                                                                                    | ( Drive 03:57        | 72%          | ଡ        | <b>⊁</b> ⊚ |  |
|                                              | 07/29/2024 05:15:33 PM | 08/02/2024 11:14:46 AM | <b>()</b> 1   |             | <b><u><u></u></u></b> <u></u> <u></u> <u></u> <u></u> <u></u> <u></u> <u></u> <u></u> <u></u> <u></u> <u></u> <u></u> <u></u> <u></u> <u></u> <u></u> <u></u> <u></u> | Ocunter 06:05        | 66%          | ଡ        | ⊻ ⊚        |  |
|                                              | 07/28/2024 01:53:40 PM | 08/02/2024 07:21:28 AM | <b>()</b> 1   |             | 2                                                                                                    | Ocunter 02:43        | 78%          | ଡ        | ¥ ⊚        |  |
|                                              | 07/27/2024 09:00:48 PM | 07/29/2024 06:07:29 AM | <b>1</b>      |             | <b>i</b> 5                                                                                                    | Ocunter 04:57        | 50%          | ø        | ¥ 💿        |  |
|                                              | 07/21/2024 11:08:25 PM | 07/24/2024 08:37:18 AM | <b>()</b> 1   |             | <b>É</b> 4                                                                                                    | Ocunter 05:44        | 53%          | ଡ        | ¥ 💿        |  |
|                                              | 07/17/2024 12:43:08 AM | 07/18/2024 11:34:03 AM | <b>()</b> 1   |             | <u><u> </u></u>                                                                                                    | Ocunter 05:09        | 56%          | Ø        | ¥ ⊚        |  |

To see more details, click the icons with counts.

| ↓ Loss Events | Incidents  | Violations | (i) Speed of Service |
|---------------|------------|------------|----------------------|
| ③ 2           | <u>0</u> 1 | ۵ 🖄        | () Drive 02:54       |

In the **Actions** column, you will see the following symbols:

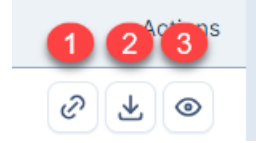

- 1. Link—copy a link to the SmartAudit<sup>™</sup> report.
- 2. **Download**—download a PDF version of the SmartAudit<sup>™</sup> report.
- 3. **Preview**—view the SmartAudit<sup>™</sup> report in your web browser.

To download multiple SmartAudit<sup>™</sup> reports, mark checkboxes on the left side. Then, click the **Download marked** button right above the table.

|   | Add filter $\checkmark$ |  |
|---|-------------------------|--|
| ١ | Download marked (2)     |  |
| ١ | Location                |  |
|   |                         |  |
|   |                         |  |
|   |                         |  |

As you enter the **Audit list** page, audits are sorted by **Audit date**. To change this sorting, use the **Sort by** drop-down or the **arrow icons** in the table headers.

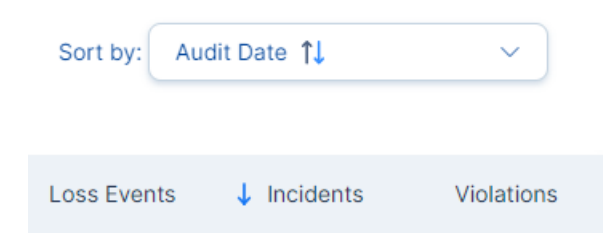

#### Filter panel

To filter the table, click the **Add filter** button.

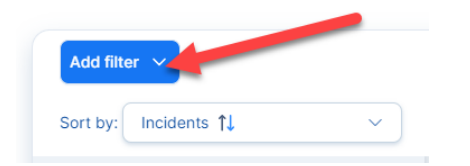

Select one of the **Filter categories** on the left side of the screen. Next, select the specific items of interest in the menu(s) next to **Filter categories**. To apply the selected filters, click **Apply**.

| Filter categories |     | Loss Event Type          |
|-------------------|-----|--------------------------|
| Location          | (2) | Q Search                 |
| Opportunities     | (3) | Select all Show Selecter |
| Speed of Service  | (0) | Cash Theft               |
| Audit details     | (0) | Transactional Fraud      |
|                   |     | 2 🗹 Product Theft        |
|                   |     | Under-Ringing            |
|                   |     |                          |
|                   |     |                          |

#### Audit Report

To view a single SmartAudit<sup>™</sup> report, click the **eye** icon. The report window will open.

| Audi                                                            | tReport                                                                                                    |                |                |                       |            | ×          |
|-----------------------------------------------------------------|----------------------------------------------------------------------------------------------------|----------------|----------------|-----------------------|------------|------------|
|                                                                 |                                                                                                    | Report actions | uestion        | 🖉 Link 🛃 Download PDF |            |            |
|                                                                 |                                                                                                    |                |                |                       |            |            |
| ) Ad                                                            | dress                                                                                                    |                | 🖬 Sc           | ore                   | 🛗 Au       | dit date   |
|                                                                 |                                                                                                    |                | <b>91%</b> (29 | 9/32)                 | 9/3/2024 0 | 6:41:45 AM |
| 🖭 Re                                                            | port ID                                                                                                    | Auditor        |                |                       |            |            |
| SmartA                                                          | SmartAudit™ #120070                                                                                           |                |                |                       |            |            |
| 🕛 Sp                                                            | eed of Service (mm:ss)                                                                                        |                |                |                       |            |            |
| Counte                                                          | if .                                                                                                    |                |                |                       |            | 03:49      |
| No.                                                             | Question                                                                                                    |                |                |                       | Answer     | Points     |
| 1                                                               | 1 Were the 'front of house' floors, counters, tables, chairs, and trash receptacles clean and free of debris? |                |                |                       | Yes        | 2/2        |
| 2                                                               | 2 Were the 'back of house' floors, counter, and prep areas clean and free of debris?                          |                |                |                       | Yes        | 2/2        |
| 3 Were customer orders served within company time requirements? |                                                                                                    |                |                | 4/4                   |            |            |
| 4 Were employees dressed according to company policy? I No 0/1  |                                                                                                    |                |                | 0/1                   |            |            |
| 5                                                               | Did all employees follow food safety practices while handling food?                                           |                |                |                       | Yes        | 3/3        |
| 6                                                               | Were purchased items accurately rung into the Point of Sale?                                                  |                |                |                       | Yes        | 5/5        |

**Note:** All audit questions with "N/A" answers are counted in the average score and rated 0%.

When you open a report, 4 buttons are displayed:

- 1. **Report actions**—log actions you have taken based on the SmartAudit<sup>™</sup> report.
- 2. Send question—send any question(s) directly to auditors.
- 3. **Link**—copy the report link to the clipboard.
- 4. **Download PDF**—download the report as a PDF file.

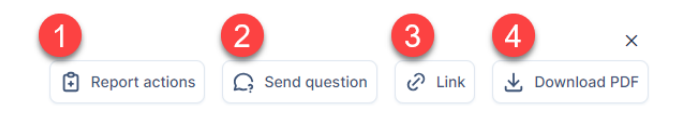

#### Manage Locations

To set global filters for the dashboard, click the **Locations** button at the top of the screen. A menu will pop up.

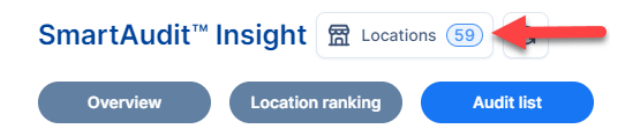

From here, you can choose locations, create a location group with the selected filters, and click **Apply** to save your changes.

|           | Location groups    |
|-----------|--------------------|
| 7/14/2024 |                    |
|           | Q Search           |
|           | Locations          |
|           |                    |
|           |                    |
|           |                    |
|           |                    |
| Q         |                    |
|           |                    |
|           |                    |
|           | SHOW SEI ECTED     |
| _         |                    |
|           | SAVE GROUP         |
| _         | LOCATION GROUPS    |
|           | Q Search           |
|           | C Examen           |
| _         |                    |
|           |                    |
| _         |                    |
| _         |                    |
|           |                    |
| _         |                    |
|           |                    |
| _         | EDIT NAME DELETE   |
| _         |                    |
|           | CANCEL CLEAR APPLY |

For additional information or questions please contact <u>DTiQ Support</u> at <u>support@dtiq.com</u> or your <u>Customer Experience Team</u> at <u>csr@dtiq.com</u>.

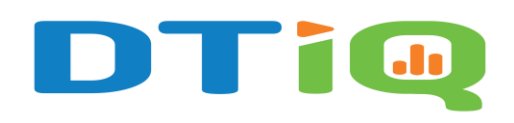

800.933.8388 |info@dtiq.com | www.DTiQ.com